Инструкция для активации Microsoft Office 2019

- 1. Первым действием необходимо убедиться, что компьютер подключён к сети интернет.
- 2. Если интернет соединение функционирует корректно, запускаем магазин приложений <u>"Microsoft Store"</u> через плитку в меню <u>"Пуск":</u>

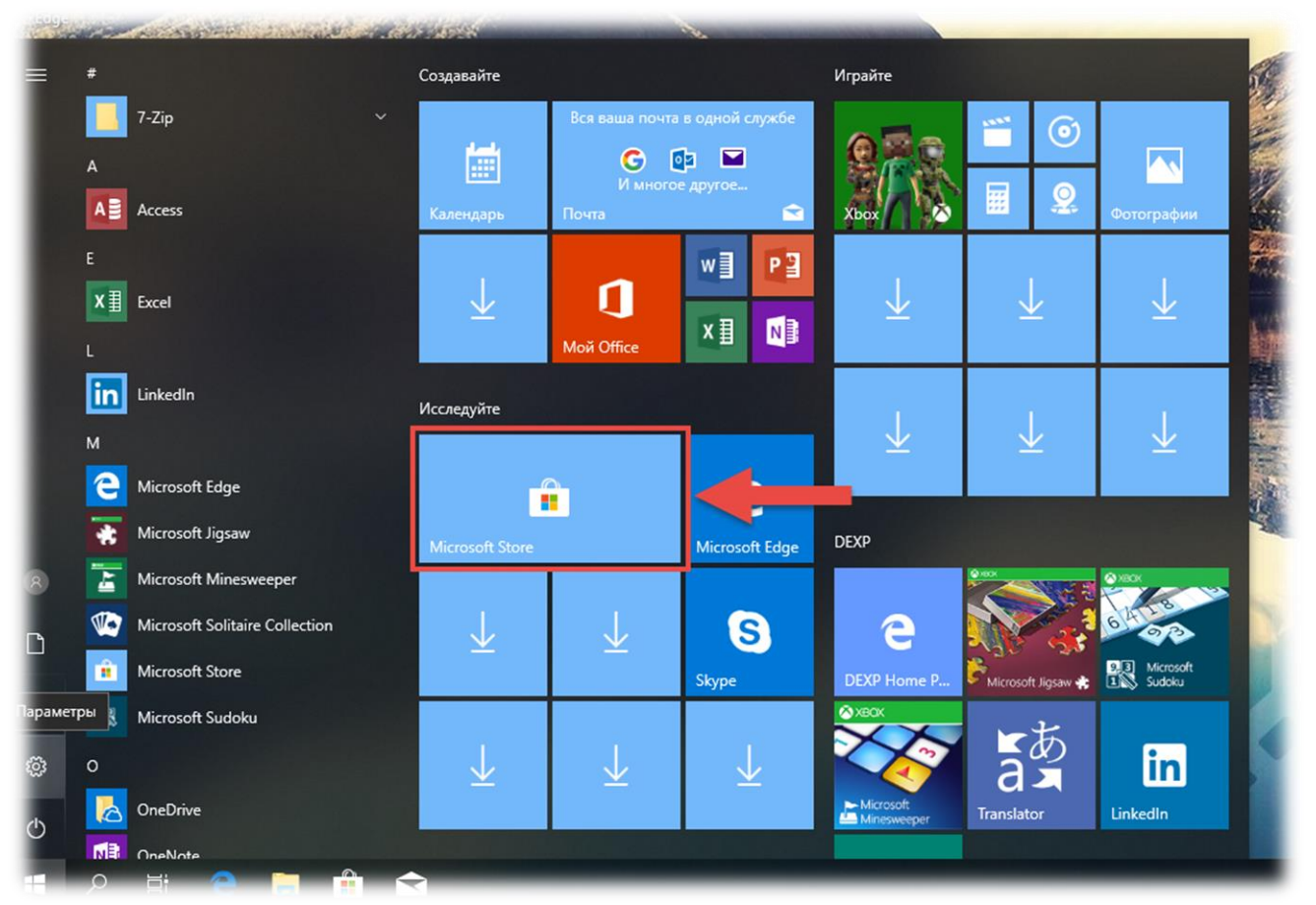

3. В открывшемся приложении <u>"Microsoft Store"</u>, необходимо авторизоваться под своей учётной записью Microsoft, если у Вас её нет, то создать:

| Microsoft Store     |                          |                                |            |                | - 🗆 X                        |
|---------------------|--------------------------|--------------------------------|------------|----------------|------------------------------|
| 🤶 Домашняя страница | Приложения               | Игры                           |            |                | A                            |
| Моя библиотека      |                          | Загрузки и обно                | вления     |                | А, Войти                     |
| Все принадлежащее   | ежащее Недавние действия |                                |            |                | Добавить рабочую или учебную |
| 🖫 Установлено       |                          |                                |            |                | учетную запись               |
|                     |                          | <ol> <li>Мой Office</li> </ol> | Приложение | 18.1903.1152.0 | Изменено сегодня             |

4. Форма ввода электронной почты и пароля для авторизации:

| Давайте выполним вход                                                                                  |                                                             |                    |
|----------------------------------------------------------------------------------------------------|-------------------------------------------------------------|--------------------|
| Использовать эту учетную запись                                                                        | Microsoft                                                   | Microsoft          |
|                                                                                                    | Вход                                                        | ÷                  |
| Использовать другую учетную запись<br>Учетная запись Майкрософт<br>Outlook.com, Hotmail, Live.com, MSN | нет учетной записи? Создайте ее!<br>Забыли имя пользователя | Введите пароль<br> |
|                                                                                                    | Далее                                                       | Вход               |
| Продолжить                                                                                             |                                                             |                    |

## 5. Далее переходим к вкладке "Загрузки и обновления":

| Microso      | oft Store           |            |         |                       |            |                     | ×                          |
|--------------|---------------------|------------|---------|-----------------------|------------|---------------------|----------------------------|
| $\leftarrow$ | Домашняя страница   | Приложения | Игры    |                       |            | Р Пок               | 16                         |
| Моя б        | библиотека          |            | Загр    | узки и обновлен       | ия         |                     | Загрузки и обновления      |
|              | Все принадлежащее   |            | Недав   | вние действия         |            |                     | Настройки                  |
|              | Установлено         |            | 17      |                       |            |                     | Моя библиотека             |
| φı           | Готовое к установке |            | Привет! | Пакет локализованного | Приложение | 17763.10.24.0       | Список пожеланий           |
| ± (          | Скачивания          |            | D9      | Publisher 2016        | Приложение | 16051.11328.20222.0 | Активировать код           |
|              |                     |            |         |                       |            |                     | Просмотреть учетную запись |
|              |                     |            | Ø2      | Outlook 2016          | Приложение | 16051.11328.20222.0 | Способы оплаты             |
|              |                     |            | PB      | PowerPoint 2016       | Приложение | 16051.11328.20222.0 | Приобретено                |
|              |                     |            |         |                       |            |                     | Отправить отзыв            |

6. Запускаем процесс обновления с помощью кнопки "Получить обновления":

| Micros       | oft Store                          |            |            |                                  |                                                 | -          | •     |            | ×  |
|--------------|------------------------------------|------------|------------|----------------------------------|-------------------------------------------------|------------|-------|------------|----|
| $\leftarrow$ | Домашняя страница                  | Приложения | Игры       |                                  | 🔎 Поиск 🛛 🛱 Корз                                | ина 8      | ) 1   | <u>2</u> 6 |    |
| Моя (        | библиотека                         |            | Загр       | узки и обновления                |                                                 | Получить с | бнов  | лени       | я  |
|              | Все принадлежащее                  |            | В оче      | реди на скачивание (6)           |                                                 | Приос      | танов | зить в     | ce |
| E≣<br>⊕      | Установлено<br>Готовое к установке |            | <b>ĭ</b> ∎ | Access 2016                      | Скачивание 905,5 КБ из 3,15 МБ<br>174,7 Кбит/с  |            | Н     | ×          |    |
| F            | Скачивания                         |            | ×          | Excel для дома и учебы 2016      | Скачивание                                      |            | П     | ×          |    |
|              |                                    |            | Q2         | Outlook 2016                     | Скачивание 1,61 МБ из 27,24 МБ<br>200,5 Кбит/с  |            | П     | ×          |    |
|              | _                                  |            | 8          | PowerPoint для дома и учебы 2016 | Скачивание 650,0 КБ из 12,31 МБ<br>204,6 Кбит/с |            | II    | ×          |    |
|              |                                    |            | ∎₽         | Publisher 2016                   | Скачивание                                      |            | Ш     | ×          |    |
|              |                                    |            | WE         | Word для дома и учебы 2016       | Скачивание 3,62 МБ из 18,83 МБ<br>939,8 Кбит/с  |            | Ш     | ×          |    |

7. Завершение загрузки и обновления всех необходимых приложений просигнализирует сообщение, показанное на рисунке ниже:

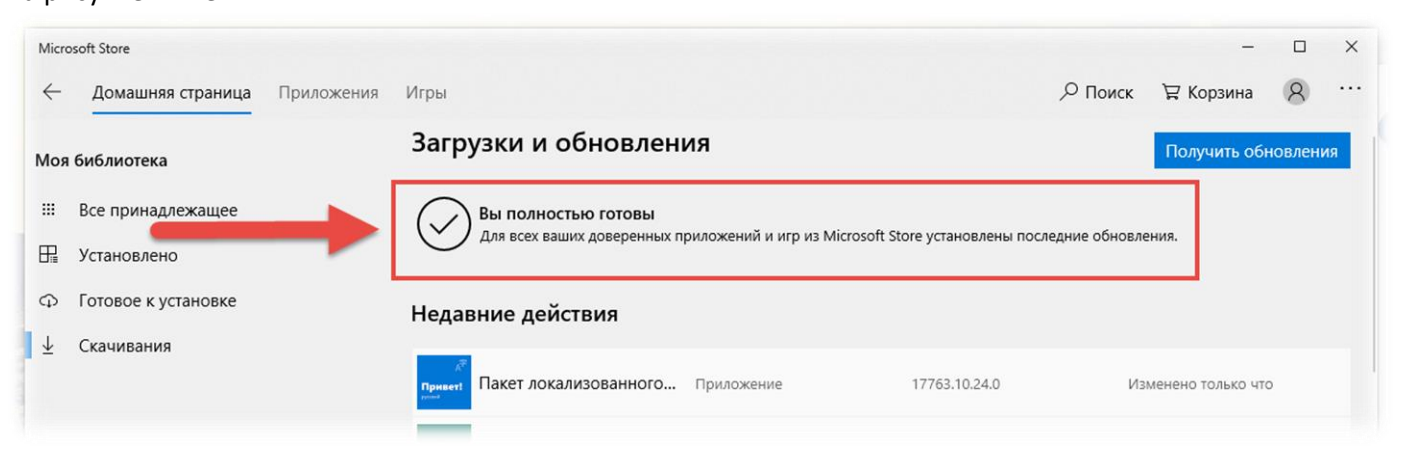

8. После чего, необходимо перейти во вкладку «Моя библиотека»:

| Micros       | oft Store         |            |            |                       |             |                     | - 🗆 X                      |
|--------------|-------------------|------------|------------|-----------------------|-------------|---------------------|----------------------------|
| $\leftarrow$ | Домашняя страница | Приложения | Игры       |                       |             | , Р По              | Nc                         |
| Моя (        | библиотека        |            | Загру      | узки и обновлен       | ия          |                     | Загрузки и обновления      |
|              | Все приналлежащее |            | Недав      | зние действия         |             |                     | Настройки                  |
|              | Установлено       |            |            |                       |             |                     | Моя библиотека             |
|              |                   |            | Привет!    | Пакет локализованного | Приложение  | 17763.10.24.0       | Список пожеланий           |
| 1            | Скацивания        |            | <b>F</b> 3 | Publisher 2016        | Приложение  | 16051.11328.20222.0 | Активировать код           |
| Ť            | CRANDANNA         |            |            |                       |             |                     | Просмотреть учетную запись |
|              |                   |            | Q2         | Outlook 2016          | Приложение  | 16051.11328.20222.0 | Способы оплаты             |
|              |                   |            | 63         | PowerPoint 2016       | Призрукацио | 15051 11220 20222 0 | Приобретено                |
|              |                   |            | 43         | PowerPoint 2010       | приложение  | 10051.11328.20222.0 | Отправить отзыв            |

9. В библиотеке установленных приложений запускаем «Мой Office», нажав кнопку «Запустить»:

| Micro | osoft Store                 |                     | - 🗆 X                                       |
|-------|-----------------------------|---------------------|---------------------------------------------|
| ~     | Домашняя страница Приложени | я Игры              | Р Поиск Т Корзина 8 ····                    |
| Моя   | библиотека                  | Все типы            | <ul> <li>Сортировка по последнее</li> </ul> |
|       | Все принадлежащее           |                     | Показать скрытые продукты                   |
| R     | Установлено                 | Candy Crush Saga    | Товар приобретен сегодня Установить ···     |
| Ģ     | Готовое к установке         |                     |                                             |
| Ŧ     | Скачивания                  | Twitter             | Товар приобретен сегодня Установить ···     |
|       |                             | <b>1</b> Мой Office | Измен                                       |
| 4     |                             | SensorInfo          | Товар приобретен 23.06.2016 Установить ···  |
| 1     |                             | Crafty File Viewer  | Товар приобретен 23.06.2016 Установить ···· |
|       |                             | WinOpener           | Товар приобретен 16.06.2016 Установить ···  |

10. После запуска открываем любое приложение (например, Word):

| ice |         |          |        |           |            |         |       |                   |                   |   | > |
|-----|---------|----------|--------|-----------|------------|---------|-------|-------------------|-------------------|---|---|
|     |         |          |        |           |            |         |       |                   | 0                 | ? |   |
|     | Приложе | ния      |        |           |            |         | Ŧ     | Установить Office | Купить Office 365 |   |   |
|     |         |          | W      | хI        | P          | N       | 6     |                   | RR                |   |   |
|     | Outlook | OneDrive | Word   | Excel     | PowerPoint | OneNote | Skype | Календарь         | Люди              |   |   |
|     | S       | F        | A      | P         |            |         |       |                   |                   |   |   |
|     | Sway    | Forms    | Access | Publisher |            |         |       |                   |                   |   |   |

## 11. Соглашаемся на предложение активации, нажатием на кнопку <u>«Активировать Office»:</u>

| ж    |                                                                                                    | × |
|------|----------------------------------------------------------------------------------------------------|---|
|      | Microsoft                                                                                                    |   |
| ie r | Привет, Давайте активируем Office.                                                                                           |   |
|      | Office установлен на этом устройстве, и его необходимо активировать до Вы хотите активировать Office с этой учетной записью? |   |
|      |                                                                                                    |   |
|      | Использовать другую учетную запись                                                                                           |   |
|      | Активировать Office                                                                                                    |   |
|      | Никогда не показывать                                                                                                    |   |
|      | Нет, пропустить это предложение                                                                                              |   |
| L    |                                                                                                    |   |

## 12. Соглашаемся с требованиями и нажимаем «Принять»:

| Обзор |                                                                                                    | _ |
|-------|----------------------------------------------------------------------------------------------------|---|
| пож   |                                                                                                    | < |
| _     | Microsoft                                                                                                    |   |
| не    | Примите условия лицензии                                                                                                 |   |
| пы. Н |                                                                                                    |   |
|       | Нажимая кнопку "Принять", вы принимаете условия лицензии Microsoft Office.<br>Просмотреть лицензионное соглашение        |   |
|       | ДА. Я хочу получать сведения о рекламных акциях и предложениях для продуктов и служб<br>Office от корпорации Майкрософт. |   |
|       | Принять                                                                                                    |   |
|       |                                                                                                    |   |
|       |                                                                                                    |   |
|       |                                                                                                    |   |
|       |                                                                                                    |   |
| _     |                                                                                                    | _ |

| ож   |                                                                                                    | × |
|------|----------------------------------------------------------------------------------------------------|---|
| -    | Microsoft                                                                                                    |   |
| неп  | Примите условия лицензии                                                                                                    |   |
| ъ. F | Эти приложения Microsoft Office Home and Business 2019 установлены:                                                                        |   |
|      | Указанные ниже приложения не включены. Вы можете использовать их только для просмотра или печати.<br>( ) ) ) ) ) ) ) ) ) ) ) ) ) ) ) ) ) ) |   |
|      | Нажимая кнопку "Принять", вы принимаете условия лицензии Microsoft Office.<br>Просмотреть лицензионное соглашение                          |   |
|      | Принять                                                                                                    |   |
|      |                                                                                                    |   |

## 14. Активация завершена.

| Учетная запись                                                                 |                                                                                                    |
|--------------------------------------------------------------------------------|----------------------------------------------------------------------------------------------------|
| Сведения о пользователе                                                        | Сведения о продукте                                                                                                    |
| Сменить учетную запись<br>ФОН Office:<br>Облака ▼<br>Тема Office:<br>Цветная ▼ | Продукт активирован<br>Microsoft Office Home and Business 2019<br>Владелец:<br>Этот продукт содержит<br>1 2 2 2 2 2 2 2<br>Сменить лицензию |
| Подключенные службы:<br>ОneDrive: персональный<br>Добавить службу *            | О программе Word<br>О программе<br>Word Версия 1902 (сборка 11328.20154, Microsoft Store)                                                   |